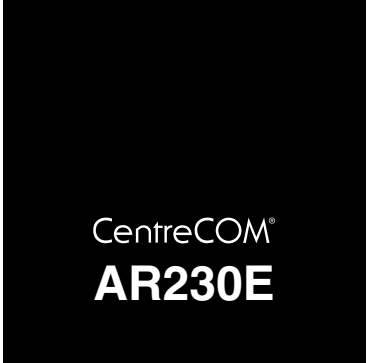

# 取扱説明書 · 簡単編

©2002 アライドテレシス株式会社

## 目 次

| はじめに       | 4                      |
|------------|------------------------|
| 製品概要       | 5                      |
| コンピューターの設定 | 6                      |
| 機器の接続      | 10                     |
| 本製品の設定     | 12                     |
| コンピューターの起動 | 14                     |
| 接続の確認      | 14                     |
| 付録         | 15                     |
|            | はじめに<br>製品概要コンピューターの設定 |

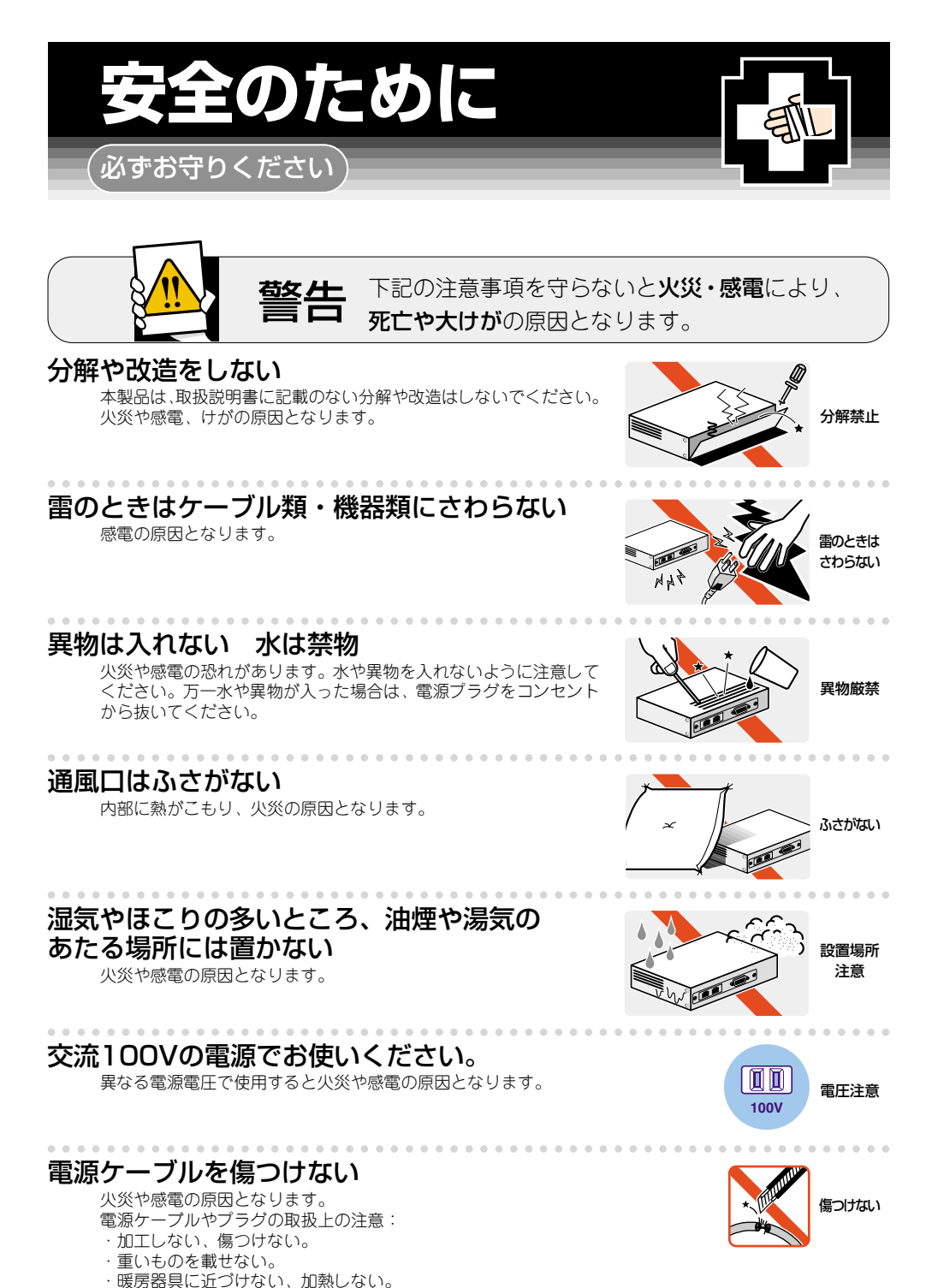

・電源ケーブルをコンセントから抜くときは、必ずプラグを持って抜く。

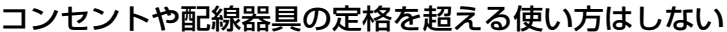

たこ足配線などで定格を超えると発熱による火災の原因となります。

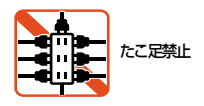

## 設置・移動のときは電源プラグを抜く

感電の原因となります。

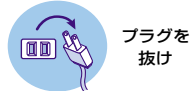

## ご使用にあたってのお願い

## 次のような場所での使用や保管はしないでください。

- ・直射日光の当たる場所
- ・暖房器具の近くなどの高温になる場所
- · 急激な温度変化のある場所(結露するような場所)
- ・湿気の多い場所や、水などの液体がかかる場所(湿度80%以下の環境でご使用ください)
- ・振動の激しい場所
- ・ほこりの多い場所や、ジュータンを敷いた場所(静電気障害の原因になります)
- ・腐食性ガスの発生する場所

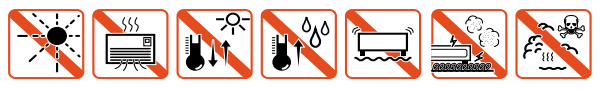

## 静電気注意

本製品は、静電気に敏感な部品を使用しています。 部品が静電破壊する恐れがありますので、コネクターの接点部分、ポート、 部品などに素手で触れないで下さい。

## 取り扱いはていねいに

落としたり、ぶつけたり、強いショックを与えないでください。

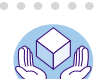

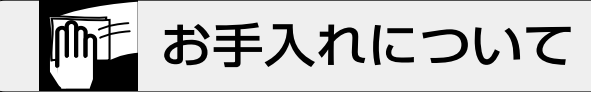

## 清掃するときは電源を切った状態で

誤動作の原因になります。

## 機器は、乾いた柔らかい布で拭く

汚れがひどい場合は、柔らかい布に薄めた台所用洗剤(中性)をしみこ ませ、堅く絞ったものでふき、乾いた柔らかい布で仕上げてください。

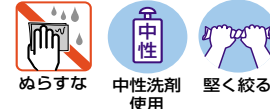

## お手入れには次のものは使わないでください

石油・みがき粉・シンナー・ベンジン・ワックス・熱湯・粉せっけん (化学ぞうきんをご使用のときは、その注意書に従ってください。)

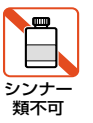

ab

## はじめに

この度は、「CentreCOM AR230E」をお買い上げいただきまし て誠にありがとうございます。この取扱説明書は本製品を正しく ご使用いただくための手引きです。必要なときにいつでもご覧い ただくために、大切に保管していただきますようお願いいたしま す。

#### ■内容物をご確認ください

本製品パッケージの内容は、下記の通りです(下記以外に添付紙 が同梱されている場合があります)。お買い上げ商品についてご 確認いただき、万一不足するものがございましたらお手数です が、弊社サポートセンターまでご連絡ください。

· CentreCOM AR230E 本体

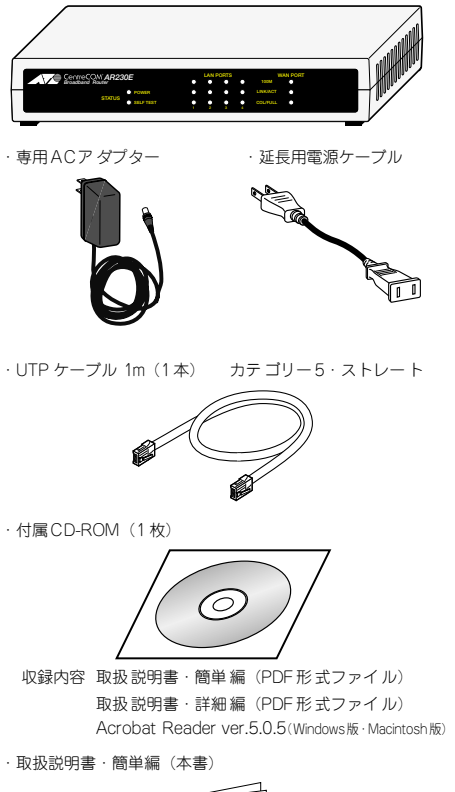

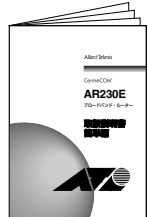

・お客様インフォメーション登録カード

·製品保証書

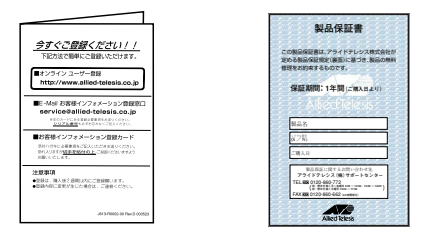

#### ・シリアル番号シール(3枚)

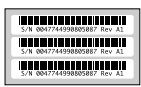

- ・ゴム足(粘着タイプ4個:本体取付済み)
- マグネット(2個)

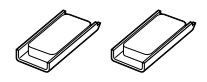

・ウォールマウント用タッピングスクリュー(2個)

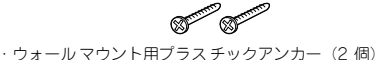

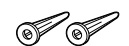

#### ■取扱説明書について

本製品の取扱説明書は、簡単編(本書)と詳細編(付属CD-ROM 内に PDF形式ファイルとして収録)の2編に分かれています。

簡単編では、本製品の設置方法と簡単設定による設定方法につい て説明しています。本設定で動作しない場合、または他の機能を ご使用になる場合には、詳細編(付属 CD-ROM 内に収録)をご 覧ください。

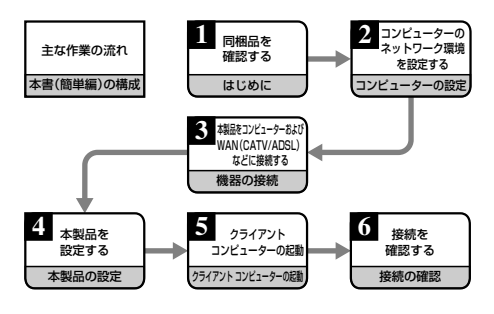

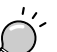

- 本製品で使用可能な機能については「付録A.製品仕様」の「Webプラウザーによる設定項目一覧」 15ページを参照してください。
- ・付属 CD-ROMの使い方については、「付録 B.付属 CD-ROMの使いかた」17ページを参照してください。

## 1 製品概要

本製品は、FTTHやADSL、CATVで提供される高速インターネット アクセス環境に対応したプロードバンドアクセスルーターです。 10BASE-T/100BASE-TX の自動認識ポートを4 ポート装備した ファーストイーサネットスイッチとしてもご利用いただけます。

- ONU(回線終端装置)やケーブル(CATV)モデム/ADSL モデムに接続し、LAN上の複数のコンピューターからインター ネットに接続することが可能
- 1つの IP アドレスで、253台のクライアントが接続可能
- 4 ポートの 10Mbps/100Mbps イーサネットスイッチを内蔵
- 1つの接続を複数のコンピュータで使用できる NAT/ENAT 機能
- インターネットからの不正アクセスを防止する Firewall 機能 (パケットフィルタリング/ステートフル・インスペクション)
- Web ブラウザーによる簡単設定
- DHCP サーバー/クライアント機能
- PPPoE に対応

### 1.1 各部の名称と機能

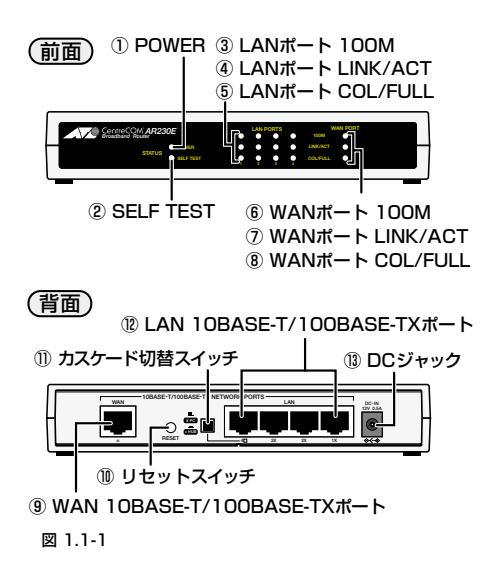

①POWER(緑)

本体に電源が供給されているときに点灯します。 電源アダプターが正しく接続されていないか、指定した 電源・電圧が使用されていないときは消灯します。

② SELF TEST (橙)

システム初期化時のセルフテスト中に点灯します。 セルフテストが終了すると、消灯します。 ファームウェア更新中に点滅します。 ③ LAN ポート 100M(緑) / ⑥ WAN ポート 100M(緑)

ポートが 100Mbps で動作しているときに点灯します。消灯し ている場合は、10Mbps で動作していることを示します。 10Mbps/100Mbps の切り換えは、オートネゴシエーション 機能によって、本製品が自動的に行います。ユーザーが設定す る必要はありません。

④ LAN ポートLINK/ACT (緑)

本製品のポートと接続装置とのリンクが確立し、相互に通信が 可能な状態にあるときに点灯します。また、パケットの送受信が 正常に行われているときに点滅します。 ポートがリンクしていないときには消灯します。

- ⑤LAN ポート COL/FULL (緑) / ⑧ WANポート COL/FULL(緑) ポートが Full duplex で動作しているときに点灯します。 消灯している場合は、Half duplex で動作していることを示 します。また、コリジョンが発生している時に点滅します。
- ⑦ WAN ポート LINK/ACT (緑)

本製品の WAN ポートと ONU やケーブル /ADSL モデムと のリンクが確立し、相互に通信が可能な状態にあるときに 点灯します。また、パケットの送受信が正常に行われてい るときに点滅します。

ポートがリンクしていないときには消灯します。

⑨ WAN ポート (10BASE-T/100BASE-TX)

本製品とONU やケーブル/ADSLモデム、または既存のネットワークとを接続するためのポート(RJ-45)です。 (MDI 仕様)

10リセットスイッチ

本製品がなんらかの原因で動作不能になった場合に、再起動 させることが出来ます。凹んだ位置にあるので、先の細い もので押してください。 また、5秒以上押し続けることにより、工場出荷時の設定に 戻すことも出来ます。

11カスケード切替スイッチ

ポート 4 をカスケード接続用ポートとして使用するか、通 常の 10BASE-T/100BASE-TX ポートとして使用するかを 設定するためのスイッチです。

出荷時設定は「PC」です。

= HUB ━ (スイッチが押し込まれている状態) カスケード接続するときのカスケード接続用ポート (MDI) として使用します。

X PC ■ (スイッチが飛び出している状態) 通常の 10BASE-T/100BASE-TX ポート(MDI-X)として 使用します。

12 LAN ポート(10BASE-T/100BASE-TX)

10BASE-T/100BASE-TX の UTP ケープルを接続するためのスイッチ機能を持ったポート (RJ-45)です。

ポート 4 は、カスケード切替スイッチによって、カスケード接 続用ポートとして使用するか、通常の 10BASE-T/100 BASE-TX ポートとして使用するかを設定することができます。

13 DC ジャック

AC アダプターの DC プラグを接続するためのコネクターです。

## 2 コンピューターの設定

本製品を利用したインターネット接続ができるように、お使いの コンピューターのネットワーク(TCP/IP)設定を行います。ネッ トワーク設定は接続するすべてのコンピューターで行う必要があ ります。

また、あらかじめ ネットワークカード の設定がされている必要が あります。

この設定により、AR230E との接続も可能になります。

## 2.1 Windows 編

#### ■Windows XPの設定

(1)「コントロールパネル(クラシック表示)」の「ネットワーク接続」を開き、「ローカルエリア接続」をダブルクリックします。

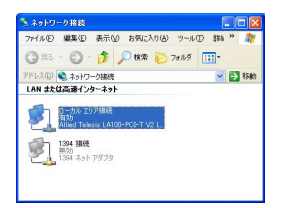

#### 図 2.1-1

(2)「ローカル エリア接続の状態」ダイアログポックスで「プロ パティ」をクリックします。

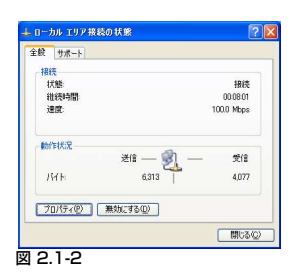

(3)「ローカル エリア接続のプロパティ」ダイアログボックスの リストの中から"インターネットプロトコル (TCP/IP)"を 選択し、「プロパティ」をクリックします。

| weath.                                                                                             |                                                     |
|----------------------------------------------------------------------------------------------------|-----------------------------------------------------|
| Allied Telesis LA100-                                                                              | PCI-T V2 LAN Adapter                                |
|                                                                                                    |                                                     |
| の接続は次の項目を使用しま                                                                                      | ( <b>7</b> (0):                                     |
| <ul> <li>✓ ■ Microsoft ネットワーク</li> <li>✓ ■ Microsoft ネットワーク</li> <li>✓ ■ QoS パケット スケジュー</li> </ul> | 用クライアント<br>用ファイルとフリンタ共有<br>ーラ                       |
| ☑ ☜ インターネット プロトコノ                                                                                  | P (LCb/lb)                                          |
| インストール(10)                                                                                         | 利用(1) プロパティ(8)                                      |
| ほうり<br>伝送制御ブロトコルノインター<br>ネットワーク間の連信を提供                                                             | ネット プロトコル。相互接続されたさまざまな<br>する、既定のワイド エリア ネットワーク フロトコ |
| 7PC 30                                                                                             |                                                     |

図 2.1-3

(4)「インターネットプロトコル (TCP/IP)のプロパティ」ダイ アログボックスで「IP アドレスを自動的に取得する」と 「DNS サーバーのアドレスを自動的に取得する」を選択し、 「詳細設定」をクリックします。

| インターネット プロトコル(TGP/IP)。                               | 070/t77 🛛 🛛 🔀                                         |
|------------------------------------------------------|-------------------------------------------------------|
| 全般(代替の構成                                             |                                                       |
| ネットワークでこの機能がサポートされて<br>きます。サポートされていない場合は、オ<br>てください。 | いる場合は、PP 設定を自動的に取得することがで<br>トットワーク管理者に適切な PP 設定を問い合わせ |
| ③即 アドレスを自動的に取得する()                                   | 0)                                                    |
| <ul> <li>〇 次の IP アドレスを使うな&gt;</li></ul>              |                                                       |
| IP 7FV2Φ                                             |                                                       |
| サブネット マスク(」)                                         |                                                       |
| デフォルト・ゲートウェイ(①)                                      |                                                       |
| ● DNS サーバーのアドレスを自動部                                  | 1CIR(442(B)                                           |
| ○次の DNS サーバーのアドレスを                                   | 200 -                                                 |
| (債先 DNS サーバー(P)                                      |                                                       |
| 代替 DNS サーバー(A)                                       |                                                       |
|                                                      | IFMEREV).                                             |
|                                                      | OK キャンセル                                              |

#### 図2.1-4

(5)「TCP/IP 詳細設定」ダイアログボックスで「DNS」タブを 選択し、下部の「この接続アドレスを DNS に登録する」の チェックを外してください。

| CP/IP 詳細設定                                                                             | ? 🛛  |
|----------------------------------------------------------------------------------------|------|
| IP 設定 DNS WINS オプション                                                                   |      |
| DNS サーバー アドレス(使用)(10):                                                                 |      |
|                                                                                        | t    |
|                                                                                        | 2    |
| 道加(A). 編集(E). 前時(V)                                                                    | -    |
| 不達切な名前の解決に使用するオブションを選択してください。以下の設定は                                                    |      |
| TCP/IP が使用可能になっている接続すべてに適用されます                                                         |      |
| ○ フライマリおよび接続専用の DNS サフィックスを追加する(2)                                                     |      |
| ④ 以下の DNS サフィックスを順に追加する(H)                                                             |      |
| lyour_catv.co.jp                                                                       | t    |
|                                                                                        | 1    |
|                                                                                        | -    |
| 10000                                                                                  |      |
| この接続の DNS サフィックス(S):                                                                   |      |
| <ul> <li>この接続のアドレスを DNS に登録する(2)</li> <li>この接続の DNS サフィックスを DNS 登録に((テ)(())</li> </ul> |      |
| OK *                                                                                   | マンセル |

#### 図2.1-5

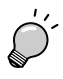

#### プロバイダーからドメイン名も指定されている場合

「以下の DNS サフィックスを順に追加する」を選択し、 「追加」ボタンを押して指定されたドメイン名を入力して ください。

(6)「OK」をクリックしてダイアログボックスを閉じ、コン ビューターを再起動してください。

#### Windows 2000の設定

(1)「コントロールパネル」の「ネットワークとダイヤルアップ接続」 を開き、「ローカルエリア接続」をダブルクリックします。

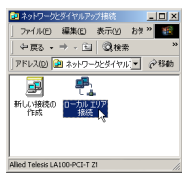

#### 図 2.1-6

(2)「ローカルエリア接続状態」ダイアログボックスで「プロパ ティ」をクリックします。

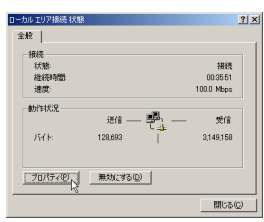

#### 図 2.1-7

(3)「ローカルエリア接続のプロパティ」ダイアログボックスの リストの中から"インターネットプロトコル(TCP/IP)"を 選択し、「プロパティ」をクリックします。

| 般                                                                 |                  |
|-------------------------------------------------------------------|------------------|
| 接続の方法                                                             |                  |
| NIIIed Telesis LA100-PCI-T Z1                                     |                  |
|                                                                   | 構成( <u>○</u> )   |
| Fェックマークがオンになっているコンボーネントがこの接続で使用さ                                  | れています心〉          |
| ■ 鳥 Microsoft ネットワーク用クライアント                                       | -                |
| ☑ 🧾 Microsoft ネットワーク用ファイルとプリンタ共有                                  |                  |
| ■ T インターネット ブロトコル (TCP/IP)                                        | •                |
| •                                                                 | •                |
| インストール(の                                                          | KFAB N           |
| 說明                                                                | h                |
| 伝送制御フロトコル/インターネットフロトコル。相互接続され、<br>ネットワーク間の通信を提供する、既定のワイド エリア ネットワ | さまざまな<br>ーク フロトコ |
| ルです。                                                              |                  |
| 接続時にタスクバーにアイコンを表示する(W)                                            |                  |
| THE PROPERTY OF THE COULD BE THE                                  |                  |

図 2.1-8

(4)「インターネットブロトコル (TCP/IP)のブロパティ」ダイ アログボックスで「IP アドレスを自動的に取得する」と 「DNS サーバーのアドレスを自動的に取得する」を選択し、 「詳細設定」をクリックします。

| インターネット ブロトコル (TCP/IP)のブロパテ                          | ( ?×                                                 |
|------------------------------------------------------|------------------------------------------------------|
| 全般                                                   |                                                      |
| ネットワークでこの根能がサポートされて<br>きます。サポートされていない場合は、コ<br>てください。 | いる場合は、IP 設定を自動的に取得することがで<br>キットワーク管理者に適切な P 設定を問い合わせ |
| ○ IP アドレスを自動的に取得する                                   | ω                                                    |
| 一〇 次の IP アドレスを使う(S):                                 |                                                      |
|                                                      |                                                      |
|                                                      |                                                      |
|                                                      |                                                      |
| ○ DNS サーバーのアドレスを自動的                                  | 内に取得する(目)                                            |
| 一〇 次の DNS サーバーのアドレスを                                 | (#5/E):                                              |
| (優先 DNS サーバー(E)                                      |                                                      |
| (代替 DNS サーバー(合)                                      |                                                      |
|                                                      | IFABLE (V. )                                         |
|                                                      | OK キャンセル                                             |

#### 図2.1-9

(5)「TCP/IP 詳細設定」ダイアログボックスで「DNS」タブを 選択し、下部の「この接続アドレスを DNS に登録する」の チェックを外してください。

| TCP/IP 詳細設定                                                                                                    | ? × |
|----------------------------------------------------------------------------------------------------|-----|
| IP 設定 DNS WINS オプション                                                                                                    |     |
| DNS サーバー アドレス(使用)順(M):                                                                                                    |     |
|                                                                                                    | 2   |
| <b>追加(A)</b> . 編集(E). 前時(W)                                                                                                    |     |
| イモデジスにないたいように使うコンタンをおいしください。以下のなわなは<br>100日 が使用ではなっている様々では、<br>110日 が使用ではなっている様々でいた。<br>110日での100日 かけっついたがないたかのになかいならない<br>110日での100日 かけっついたがいないないならない<br>110日での100日 かけっついたがいないないならない<br>110日での100日 かけっついたがいないないならない<br>110日での100日 かけっついたがいないないないない<br>110日での100日 かけっついたがいないないないないないない<br>110日での100日での100日で0000000000 | \$  |
|                                                                                                    |     |
|                                                                                                    | 心地  |

#### 図2.1-10

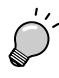

#### プロバイダーからドメイン名も指定されている場合

「以下の DNS サフィックスを順に追加する」を選択し、 「追加」ボタンを押して指定されたドメイン名を入力し てください。

(6)「OK」をクリックしてダイアログボックスを閉じ、コン ピューターを再起動してください。

#### Windows Me (98/95)の設定

(1)「コントロールパネル」の「ネットワーク」を開き、「現在の ネットワークコンポーネント」リストの中から "TCP/IP -> (ネットワークカード名)"を選択し、「プロ パティ」をクリックします。

| キットワーク                               | ? X                |
|--------------------------------------|--------------------|
| ネットワークの設定 識別情報 アクセスの制                | 80                 |
| 現在のネットワーク コンボーネント(い)                 |                    |
| 🖪 Microsoft ネットワーク クライアント            |                    |
| Microsoft ファミリロクオン<br>■ログイヤルアップ アガブタ |                    |
| TCP/IP -> LA100-PCI-T Z1             |                    |
|                                      |                    |
| (#ter/A) (#189/m)                    | I starts (n)       |
| 1870 G/- R/IAR G/                    | 70/74/5            |
| 優先的にロクオンするネットワークリン                   |                    |
| Interdant 9729 1999 9                |                    |
| ファイルとプリンタの共有化)。                      |                    |
| 説明                                   |                    |
| ICP/IP IA: 159-49FP WAN AUH          | 88%.05H967UFJ//C96 |
|                                      |                    |
|                                      |                    |
|                                      | OK キャンセル           |
|                                      |                    |

#### 図 2.1-11

(2)「TCP/IP のプロパティ」ダイアログボックスで「IP アドレ ス」タブの「IP アドレスを自動的に取得」を選択し、「OK」 をクリックします。

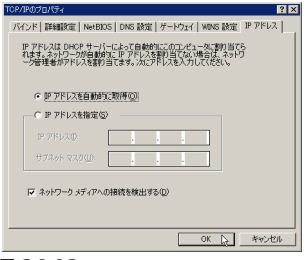

#### 図 2.1-12

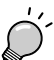

#### **ブロバイダーからドメイン名も指定されている場合** 「TCP/IP のプロパティ」画面の「DNS 設定」タブをク リックし、「DNS を使う」を選択し、「ドメインサフィッ

クスの検索順」欄に指定されたドメイン名を入力して 「追加」ボタンを押してください。

| TCP/IP076//ティ ?! ×                                                                      |
|-----------------------------------------------------------------------------------------|
| バインド 詳細設定   NetBOS DNS 認定   ゲードウェイ   WINS 設定   P アドレス  <br>C DNS を使わないの<br>C DNS を使わないの |
| DUC 4. IS DESIGN                                                                        |
| DNS 5 T/T-DREMUR                                                                        |
| <u>3670(A)</u>                                                                          |
| 192168.01<br>#USKE                                                                      |
| ドメイン サフィックスの検索順                                                                         |
| istrog)                                                                                 |
| 8/15#:082                                                                               |
|                                                                                         |
|                                                                                         |
| OK                                                                                      |

#### 図 2.1-13 DNS 設定例

(3)「ネットワーク」ダイアログボックスで「OK」をクリックしてダイアログボックスを閉じ、コンピューターを再起動してください。

#### Windows NT 4.0 の設定

(1)「コントロールパネル」の「ネットワーク」を開き、「ネット ワークプロトコル」リストの中から"TCP/IP プロトコル" を選択し、「プロパティ」をクリックします。

| ネットワーク                                                                                                    | ? × |
|----------------------------------------------------------------------------------------------------|-----|
| #8月 1 サービス フロトコル 7 かつか 1 パクトド]                                                                                                    |     |
| 2+h7-5 5mk16.00                                                                                                    | 1   |
| TOP/P TAL                                                                                                    |     |
| はおロ(ム)      ゆうからしていたい     はない(ム)     しょうかっていしょ。     などの(の)     しょうかっていしょ。     などの(の)     しょうかっていしょ。     などの(の)     しょうかっていしょ。     などの(の)     しょうかっていしょ     などの(の)     しょうかっていしょ     てき     しょうかっていしょ     しょうかっていしょ     てき     しょうかっていしょ     てき     しょうかっていしょ     しょうかっていしょ     てき     しょうかっていしょ     しょうかっていしょ     しょうかっていしょ     しょうかっていしょ     しょうかっていしょ     しょうかっていしょ     しょうかっていしょ     しょうかっていしょ     しょうかっていしょ     しょうかっていしょ     しょうかっていしょ     しょうかっていしょ     しょうかっていしょ     しょうかっていしょ     しょうかっていしょ     しょうかっていしょ     しょうかっていしょ     しょうかっていしょ     しょうかっていしょ     しょうかっていしょ     しょうかっていしょ     しょう     しょう     しょ     しょう     しょう     しょう     しょう     しょう     しょ |     |
|                                                                                                    | Ψ   |

#### 図2.1-14

(2)「Microsoft TCP/IP のプロパティ」ダイアログボックスの 「IP アドレス」タブで、「アダブタ」欄にお使いのネットワー クカードが表示されているのを確認し、「DHCP サーバーか ら IP アドレスを取得する」を選択して、「OK」をクリック します。

| Microsoft TCP/IPのプロパティ 😢 🗙                                                                                                    |
|----------------------------------------------------------------------------------------------------|
| IP 71-12 DNS   WINS 71-12   10-7427                                                                                                    |
| DHGPサーバーから、PTパレスを取得し、このキャパークアダウなカードに自動的<br>に変現当てることができます。キャパーがこのドルドーがない場合は、<br>ネパクーサロビードしたできます。キャパーがこのHGPサーバーかない場合は、<br>ネパクーサロビード・そのアドレスを下のネッカエン人力し<br>てくたきし。 |
| 7975(2).                                                                                                    |
| <ul> <li>C IP 7ドレスを指定する(2)</li> </ul>                                                                                                    |
| P 7F670                                                                                                    |
| #2時時-785(0)                                                                                                    |
| 70x05-0*+62x7(2).                                                                                                    |
| BYAB(Q)                                                                                                    |
| OK 年代地北 注用(A)                                                                                                    |

#### 図2.1-15

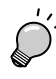

### \_\_\_ プロバイダーからドメイン名も指定されている場合

「DNS 設定」タブをクリックし、「DNS を使う」を選択し、「ドメインサフィックスの検索順序」欄に指定されたドメイン名を入力して「追加」ボタンを押してください。

(3)「OK」をクリックしてダイアログボックスを閉じ、コン ピューターを再起動してください。

## 2.2 Macintosh 編

#### Mac OS X の設定

(1)「システム環境設定」を起動して「ネットワーク」を選択し、 「表示」ボッブアップメニューから "動作中のネットワーク ポート"を選んでください。

"内蔵 Ethernet"以外のチェックポックスを全て外します。

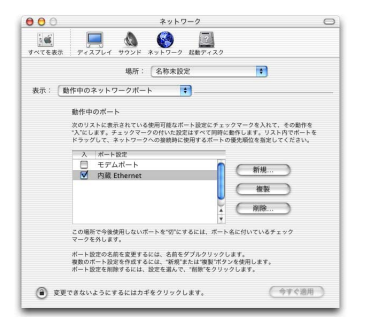

#### 図 2.2-1

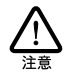

Mac OS X の初期 設定値では「モデムポート」または 「内蔵モデム」を優先して使用するようになっています が、本製品接続時には「内蔵 Ethernet」以外のボートは 使用しません。

(2)「表示」ポップアップメニューから"内蔵 Ethernet"を選び、 「TCP/IP」タグの「設定」ポップアップメニューから "DHCP サーバを参照"を選択してください。

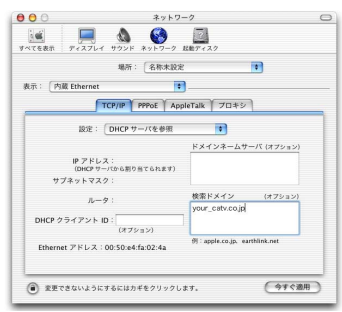

#### 図 2.2-2

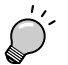

#### プロバイダーからドメイン名も指定されている場合

「検索ドメイン」に指定されたドメイン名を入力し追加 してください。

(3) 「今すぐ適用」をクリックしてください。

#### ■Mac OS 9.x(8.x)の設定

(1)「コントロールパネル」の「TCP/IP」を開き、「経由先」から"内蔵 Ethernet"、「設定方法」から"DHCP サーバを参照"を選択してください。

| 3               | TCP/        | /IP |                              | E |
|-----------------|-------------|-----|------------------------------|---|
| <b>经由先</b> :    | 内限Ethernet  | ٢   |                              |   |
| 18.4.<br>18253: | DHCP サーバを参照 | \$  |                              |   |
| DHCP クライアント D:  |             |     |                              |   |
| P7Fレス:          | <サーバを参照>    |     |                              |   |
| サブネットマスク:       | <サーバを参照>    |     |                              |   |
| ルータアドレス:        | <サーバを登照>    |     |                              |   |
| ネームサーバアドレス:     | <サーバを参照>    |     | 特徴 ドメイン名:<br>yeur_catv.co.jp |   |
| 0               |             |     |                              |   |

#### 図2.2-3

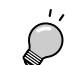

プロバイダーからドメイン名も指定されている場合 「検索ドメイン名」に指定されたドメイン名を入力し追 加してください。

(2) 「TCP/IP」ウィンドウを閉じて設定を保存してください。

## 3 機器の接続

### 3.1 設置する前に

#### ■インターネット回線契約

本製品を設置するために必要なインターネット接続アカウント情報は、ご契約されているプロバイダーやサービスによって異なります。以下のような、接続するインターネット回線環境(PPPoE 接続かどうかなど)の情報をあらかじめ用意しておいてください。

□ PPPoE(PPP over Ethernet)接続の場合(フレッツ・ADSLなど)

ご利用のインターネットサービスが PPPoE 接続方式を採 用している場合については、PPPoE 接続ソフトなどの説明 書をあらかじめご用意ください。

#### □ PPPoE以外の場合 (CATV や Yahoo!BB など)

• IP アドレス

インターネットサービスには、IP アドレスを自動的に配布 する場合と、IP アドレスを固定的に割り当てる場合があり ます。ご利用のインターネットサービスが、どちらの方式 を採用しているか確認してください。IP アドレスを固定割 り当てするインターネットサービスの場合は、その IP アド レスを確認してください。

• サブネットマスク

P アドレスを固定割り当てするインターネットサービスの場合は、サブネットマスクを確認してください。

デフォルトゲートウェイ (デフォルトルータ)

IP アドレスを固定割り当てするインターネットサービスの場合は、デフォルトゲートウェイ(デフォルトルータ)を 確認してください。

• DNS サーバーアドレス

IP アドレスを固定割り当てするインターネットサービスの場合は、DNS サーバーの IP アドレスを確認してください。DNS サーバーが複数指定されている場合も、それぞれのIPアドレスを確認してください。

• ドメイン名

ご利用のインターネットサービスによっては、ドメイン名 の設定も必要になる場合があります。

#### ■プロバイダーへの申請

ご契約されているプロバイダーやインターネットサービスによっ ては、インターネットに接続できる機器を事前に申請する必要が あります。その場合、ONU もしくはケーブル /ADSL モデムに 直接接続するネットワーク機器(本製品も含むコンピューターな ど)の MAC アドレスをプロバイダーに対して事前申請してくだ さい。

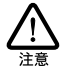

 MAC アドレスの事前申請が必要かどうかは、ご利用 のインターネットサービスによって異なります。イン ターネットサービスプロバイダーに確認してください。 ・MACアドレスの事前申請が必要なインターネットサービスの場合、プロバイダーへの申請および登録が完了するまで本製品を利用したインターネットアクセスはできません。また、すでにお使いの機器(コンピューター等)のMACアドレスをプロバイダーに申請している場合、本機のMACアドレスの再申請が必要になります

#### L/ MAC アドレスについて

イーサネット (Ethernet) に接続される機器は、MAC ア ドレスと呼ばれるアドレスを使って通信を行います。 MAC アドレスは機器 (アダプター) のひとつひとつに 割り当てられた唯一無二のユニーク (unique) なアドレ スです。

MAC アドレスは、下記の6 バイト(48 ビット)によっ て構成されており、本製品の内部に書き込まれている ため、ユーザーが変更することはできません。

本製品のMACアドレスは本体底面に記入されています (表記はすべて 16進数)。

本製品に貼付されているのはWAN 側のMAC アドレス です。LAN 側の MAC アドレスについてはブラウザ設 定画面のシステム情報で確認できます。

| 00 | 90   | 99   | XX | XX   | XX |
|----|------|------|----|------|----|
|    | ベンダー | - ID |    | 通し番号 |    |

#### □ベンダー ID

LAN ペンダー (LAN 機器を製造しているメーカー) が IEEE に申請することにより得られる識別番号です。

#### □通し番号

この番号は、当社が製品を識別するために割り当てたもの です。この通し番号と本製品の「シリアル番号シール」の番 号に関連はありません。

#### 1 設置場所

本書冒頭の「安全のために」をよくお読みになり、正しい場所に 設置してください。

#### □マグネットによる取り付け

付属のマグネットを使用して、本製品を OA デスクの横などの垂 直な場所に設置できます。

マグネット取り付け位置の前側にあるツメとマグネットのツメの 方向を合わせ、マグネットをツメの反対側から本体に差し込み、 強く押し付けます。

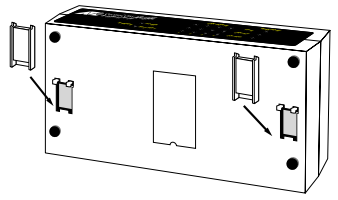

図3.1-1

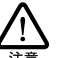

設置面の状態によってはマグネットの十分な強度を得 られないことがあります。

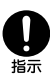

ケーブルの重みにより、機器が落下しないように確実 に取り付けてください。 落下により、ケガの原因となることがあります。

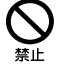

マグネットで機器を高所に取り付けないでください。 また、振動、衝撃の多い場所や不安定な場所に取り付 けないでください。 機器の落下により、ケガの原因となることがあります。

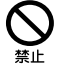

マグネットで機器をOA デスクなどに取り付けたまま、 機器をずらさないでください。 被着面の塗装などに傷がつくおそれがあります。

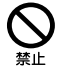

マグネットにフロッピーディスクや磁気カードなどを 近づけないでください。磁気の影響により、記録内容 が消去されるおそれがあります。

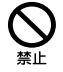

マグネットをコンピューターやディスプレイなど磁気 の影響を受けやすい電子機器に近づけないでくださ い。磁気の影響により、故障の原因となることがあり ます。

#### □壁面に取り付ける場合

付属のウォールマウント用タッピングスクリューを使用すると、 本製品を壁などの垂直な面に取り付けることができます。

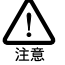

 ・石膏ボードやベニヤなど、中空になっている壁に取り 付ける場合は、付属のプラスチックアンカーを併用し てください。

- ・本体とUTPケーブルを合わせ、最大5kg程度の垂直重 量が加わりますので、しっかりとした壁に取り付けて ください。手で押しただけでへこんでしまうような壁 には取り付けないでください。
- (1) 次の点を考慮し、設置場所と設置方向を決めてください。 ・電源ケーブルと UTP ケーブルの接続が可能であること ・LED の表示が監視可能であること
- (2) タッピングスクリューを埋め込む位置を決めます。 このとき、タッピングスクリューの間隔が本体底面にある2 つの取り付け穴の間隔と同じになるよう注意してください。

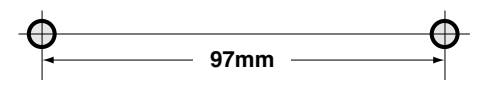

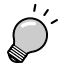

ネジの立たない 壁への取り付けには、プラスチックア ンカーを使用します。プラスチックアンカーは、あら かじめきりやドリルで開けておいた穴に差し込み、か なづちで軽くたたいて壁に埋め込みます。

- (3) ネジ頭を5mm ほど残して、タッピングスクリューを壁(ま たはプラスチックアンカー)にねじ込みます。
- (4) 壁から突き出ているネジ頭を本体底面の取り付け穴に差し 込むようにして、本体を壁に取り付けます。 ネジ頭がスロットにはまるまで本体をスライドさせ、しっか り固定させてください。

必ず付属の AC アダプター を使用し、AC100V のコンセントに 接続してください。それ以外の AC アダプター やコンセントを使 用すると、発熱による発火や感電のおそれがあります。

なお、AC プラグ部が AC100V コンセントに 接続するほかの機 器のじゃまになる場合は、付属の延長用電源ケーブルを接続して お使いく ださい。

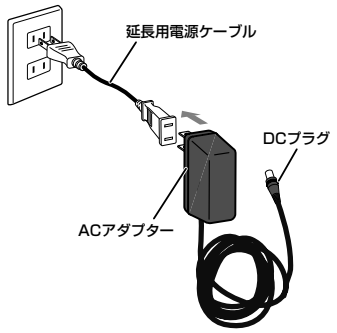

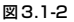

#### 記動と停止

AC アダプターのDC プラグを本体背面のDC ジャックに接続し、 AC プラグを電源コンセントに差し込むと起動します。AC アダ プターのACプラグを電源コンセントから抜くと停止します。

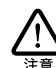

- 本製品には電源スイッチがありません。ACプラグを 電源コンセントに接続した時点で、電源が入りますの でご注意ください。
- ・AC アダプターのAC プラグを電源コンセントに差し 込んだままDCプラグを抜かないでください。感電事 故を引き起こすおそれがあります。

### 3.2 推奨ケーブル

すべてのケーブルが機器間を接続するのに適切な長さであること を確認します。本製品と端末を接続するケーブルの長さは 100m 以内にしてください。

また、ケーブルは 100BASE-TX の場合はカテゴリー 5 の UTP ケーブル (ストレートタイプ)、10BASE-Tの場合はカテゴリー 3以上のUTPケーブル(ストレートタイプ)を使用してください。

### 3.3 接続のしかた

本製品、ONU もしくはケーブル /ADSL モデム、スイッチ、コン ピューターなどネットワーク接続する機器を UTP ケーブルで接 続してく ださい。

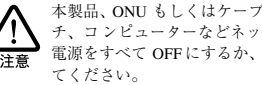

本製品、ONU もしくはケーブル/ADSL モデム、スイッ チ、コンピューターなどネットワーク接続する機器の 電源をすべて OFFにするか、電源コンセントから抜い

コンピューターとの接続のしかた

電源

- (1) 本製品背面のLAN ポートに UTP ケーブルを接続します。
- (2) ネットワークに接続するコンピューターに 10BASE-T/100 BASE-TX ネットワークアダブターが正しく取り付けられて いることを確認して、UTPケーブルのもう一方をコンピュー ターのネットワークポートに接続します。

, カスケード接続について

カスケードボート (ボート番号 4) を使用すると、ケーブルを変更することなく簡単にカスケード接続することができます。

#### WAN への接続のしかた

- (1) 本製品背面の WAN ポートに UTP ケーブルを接続します。
- (2) 接続するONUやケーブル/ADSLモデムのネットワークポート(RJ45)にUTPケーブルのもう一方を接続します。

 CNUやケーブル (ADSL モデムによって、使用する UTP ケーブルの種類(ストレートケーブルまたはクロス ケーブル)が異なります。
 あらかじめご契約のプロバイダーにご確認ください。

#### ■他のスイッチ、ハブとの接続のしかた

本製品と他のスイッチやハブを接続する場合には、カスケード ポート(ポート番号 4)を使用することにより、ストレートケー ブルによる接続が可能です。

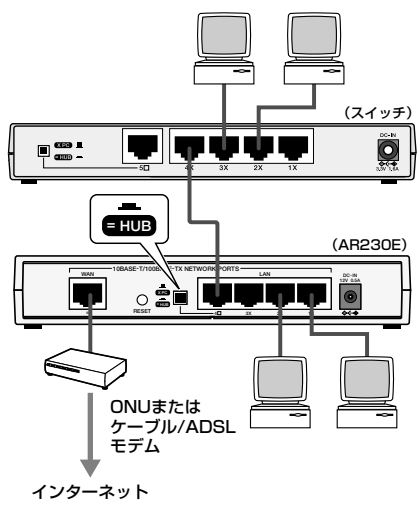

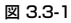

## 4 本製品の設定

Web ブラウザーによる簡単設定から、本製品を設定する方法を 説明します。

本製品を設定するために必要なインターネット接続アカウント情報は、ご契約されているプロバイダーやサービスによって異なります。設定の前に、接続するインターネット回線環境の情報を用意しておいてください。

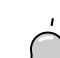

FTTH/ADSL/CATV によるプロバイダー (ISP) への接
 続方法には、大きく分けて次の3つがあります。

・WAN側 IP アドレス(自動取得)(DHCP)
 DHCP 機能により IP アドレスが自動的に割り当てられます。

- ・WAN側IPアドレス(固定設定)
   プロバイダーにより IP アドレスが固定的に決められている場合に設定します。
- ・ PPPoE
   PPPoE 方式を使用しているプロバイダーの場合設定します。

#### 「フレッツ・ADSL」や「Bフレッツ」のお客様の場合

「フレッツ・ADSL」や「B フレッツ」にて本製品をご使用のお客様は、「PPPoE」にて設定を行ってください。
 プロバイダーより固定 IP アドレスが提供されている場合も、
 接続には PPPoE が使用されます。
 「WAN 側 IP アドレス(自動取得)」や「WAN 側 IP アドレス(固定設定)」で設定を行うと、通信が行えません。

PPPoE で複数のグローバル IP 固定割り当てサービス (Unnumbered) を利用する場合については、「取扱説明書・詳細編」の「11-5 PPPoE で「複数グローバル IP 固定割り当てサービス (Unnumbered)」を 利用する」(30 ページ)をご覧ください。

- (1) 本製品の専用 AC アダプターの DC ブラグを本体背面の DC ジャックに接続し、AC ブラグを電源コンセントに差し込み ます。
- (2) コンピューターを起動します。

「2 コンピューターの設定」(6 ページ~)での設定が正常に 行われている場合、本製品からお使いのコンピューターに IP アドレスが割り当てられます。

(3) Web ブラウザー(例: Internet Explorer 6.0)を起動し、アドレス入力欄に"http://goto.ar230e"または"http:// 192.168.1.1"と入力して「移動」をクリックします。

| 771/HE | SILVE)   | 表示(2)      | おうちに入り(A) | 9-14D     | ヘルブ(10) |    |        |      |   | 10   |
|--------|----------|------------|-----------|-----------|---------|----|--------|------|---|------|
| +      |          | ⇒ .        | 0<br>4 k  | 2<br>1936 |         | 0. | BMILLO | 3500 | * | 500  |
| PEL200 | http://t | 92.168.1.1 |           |           |         |    |        |      |   | 2154 |
|        |          |            |           |           |         |    |        |      |   |      |
|        |          |            |           |           |         |    |        |      |   |      |
|        |          |            |           |           |         |    |        |      |   |      |
|        |          |            |           |           |         |    |        |      |   |      |

(4) 「ネットワークパスワードの入力」画面が表示されたら、ユー ザー名の欄に「root」と入力し、「OK」をクリックします。 工場出荷時のパスワードは空欄です。

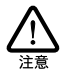

ここで使用するユーザー名 "root" は、プロバイダーか ら提供されるものとは異なります。

(5) Web プラウザーに本製品の設定画面が表示されたら、左側 のメニューより「簡単設定」をクリックします。

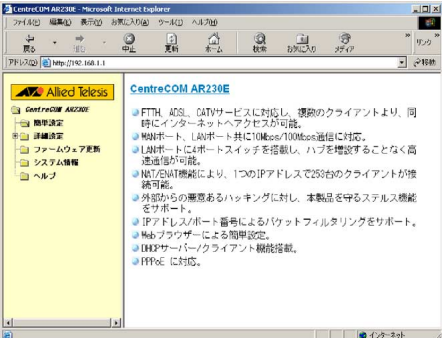

図 4-2

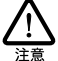

Web ブラウザーのJavaScript 機能が無効になっていると 左側のメニューが正常に表示されません。

このような場合は、お使いの Web ブラウザーの設定を 確認してください。(通常、初期設定では有効になって います)

詳しくは、取扱説明書(詳細編)の「付 A-5 JavaScript を有効にする|をご覧ください。

(6) 右側に表示された「WAN 側IPアドレス(自動取得)」、「WAN 側IPアドレス(固定設定)」、「PPPoE」からプロバイダーと のご契約内容を確認し、該当するものを選択してください。

#### WAN 側 IP アドレス(自動取得)の設定項目

「フレッツ・ADSL | や「B フレッツ | などにて本製品をご使用のお客様 は、「PPPoE」にて設定を行ってください。

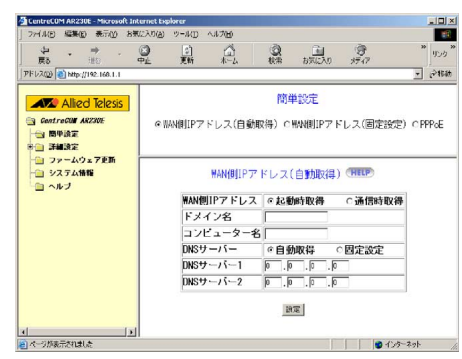

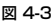

- WAN 側 IP アドレス 起動時取得か通信時取得かを選択します。 工場出荷時は起動時取得となっています。
- ドメイン名

プロバイダーより指定されたドメイン名を入力します。 ※プロバイダーから指定されていない場合は、入力不要です。

コンピューター名

プロバイダーより指定されたコンピューター名を入力し ます。

※プロバイダーから指定されていない場合は、入力不要です。

DNS サーバー、DNS サーバー 1、DNS サーバー2

通常は自動取得を選択し、DNS サーバー 1、2 は空欄とします。 プロバイダーから DNS サーバーの IP アドレスを手動設定する よう指示された場合には、固定設定を選択し、DNS サーバー 1、2 に P アドレスを入力してください(ひとつだけの場合は DNS サーバー1に入力)。

#### WAN 側 IP アドレス(固定設定)の設定項目

「フレッツ・ADSL」や「Bフレッツ」などにて本製品をご使用のお客様は、 「PPPoE」にて設定を行ってください。 プロバイダーより固定IPアドレスが提供されている場合も、接続にはPPPoE が使用されます

「WAN 側IPアドレス (固定設定)」で設定を行うと、通信が行えません。

| 27イル(1) 編集(12) 表示(12) 8月                       | READ(A) 9-1(D) A177(A) |                  |       |
|------------------------------------------------|------------------------|------------------|-------|
| (中) (中) (日) (日) (日) (日) (日) (日) (日) (日) (日) (日 | ◎ □ △ ◎<br>転 転 松       | 100000 2月77      | » 15. |
| F1/202) 🚺 http://192.168.1.1                   |                        | <u>-</u>         | ] 🖓   |
| Allied Telesis                                 | 簡単                     | 設定               |       |
| 3 ControCOM ARZIDE<br>一到 簡単読定                  | ○ HAN側IPアドレス(自動取得) @幣  | W側IPアドレス(固定設定) C | PPPol |
| 詳細決定     コッームウェア更新     コッームウェア更新               |                        |                  |       |
|                                                | WAN側IPアドレス(目           | 5定設定) (HELP)     |       |
|                                                | WAN側IPアドレス P           | .0.0             |       |
|                                                | サブネットマスク               | 0.0.0            |       |
|                                                | デフォルトゲートウェイ            | 0.0.0            |       |
|                                                | DNSサーバー1 D             | 0.0.0            |       |
|                                                | DNSサーバー2 0             | 0.0              |       |
|                                                | 197                    | ri -             |       |
|                                                |                        |                  |       |
|                                                |                        |                  |       |

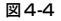

WAN 側 IP アドレス

プロバイダーより指定された IP アドレスを入力します。

サブネットマスク

プロバイダーより指定されたサブネットマスクを入力し ます。

- デフォルトゲートウェイ プロバイダーより指定されたゲートウェイの IP アドレス を入力します。
- DNSサーバー1、DNSサーバー2

プロバイダーより指定された DNS サーバーの IP アドレスを 入力(ひとつだけの場合はDNS サーバー1に入力)します。

#### ■PPPoE の設定項目

「フレッツ・ADSL」や「B フレッツ」等にて本製品をご使用のお客様は 「PPPoE」にて設定を行ってください。

プロバイダーより固定 IP アドレスが提供されている場合も、IP アドレス は自動的に設定されます。

WAN 側の IP アドレスを参照する方法については「取扱説明書・詳細編| の「12-9システム情報の開示| 37ページをご覧ください。

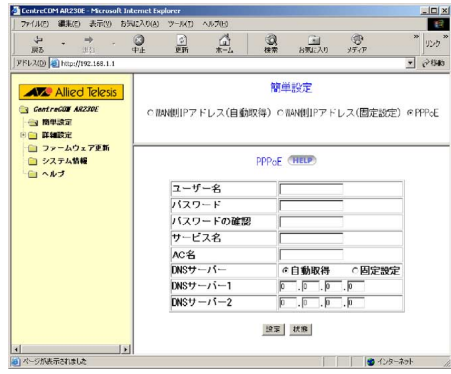

#### 図 4-5

ユーザー名

プロバイダーより指定されたユーザー名を入力します。

パスワード

プロバイダーより指定されたパスワード名を入力します。

- パスワードの確認 パスワードと同じものを入力します。
- サービス名

プロバイダーより指定されたサービス名を入力します。 ※指定されていない場合は、入力しないでください。

• AC 名

プロバイダーより指定されたAC名を入力します。 ※プロバイダーから指定されていない場合は、入力不要です。

DNS サーバー、DNS サーバー 1、DNS サーバー 2

通常は自動取得を選択し、DNS サーバー1、2は空欄とします。 プロバイダーから DNS サーバーの IP アドレスを手動設定する よう指示された場合 (IP アドレスが指定されている場合) に は、固定設定を選択し、DNS サーバー1、2 に P アドレスを 入力(ひとつだけの場合は DNS サーバー 1 に入力)します。

(1) 情報の入力が終ったら、「設定」ボタンをクリックしてくだ さい。

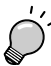

その他の設定項目や画面の詳細については、「付録 A 製品仕様|の「Web ブラウザーによる設定項目一覧| 15ページを参照してください。

## 5 コンピューターの再起動

本製品の設定終了後、本製品に接続しているすべてのコンピュー ター(カスケード接続している HUB 又はスイッチに接続してい るコンピューターを含む)を再起動します。

## 6 接続の確認

ケーブルの接続及びコンピューターの起動の終了後、インター ネットに接続して設定を確認してください。

(1) コンピューターの画面で Web ブラウザーを起動し、目的の URL を指定します。

例 http://www.allied-telesis.co.jp/ を指定した場合

(2) 目的のホームページが表示されたら完了です。

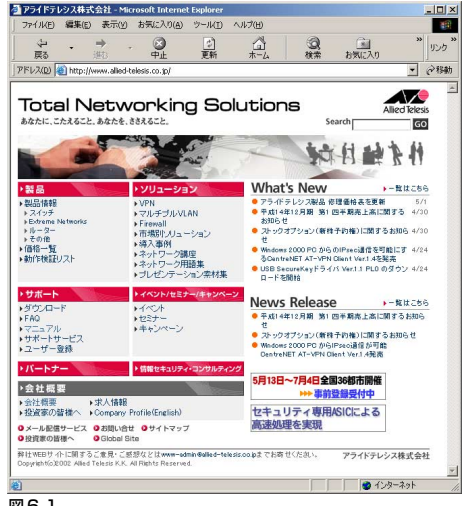

図6-1

## A 製品仕様

| サポート規格   |                                     | 環境条件  |           |
|----------|-------------------------------------|-------|-----------|
|          | IEEE802.3 10BASE-T                  |       | 保管時温度     |
|          | IEEE802.3u 100BASE-TX               |       | 保管時湿度     |
|          | IEEE802.3x Flow Control             |       | 動作時温度     |
| 機能       |                                     | 動作時湿度 |           |
|          | IP(RFC791)、TCP(RFC793)、UDP(RFC768)、 |       | 外形寸法(突起   |
|          | ICMP(RFC792)、TFTP(RFC783)、          |       |           |
|          | HTTP(RFC1945)、DHCP(RFC1541)、        |       | 重量        |
|          | PPP(RFC1661)、PPPoE(RFC2516)、        |       |           |
|          | NTP(RFC1305)                        |       | MACアドレス:  |
| スイッチング方式 |                                     |       |           |
|          | ストア&フォワード                           |       | MACアドレス   |
| 電源部      |                                     |       |           |
| 定格入力電圧   | AC100V                              |       | メモリー容量    |
| 入力電圧範囲   | AC90-110V                           |       | メインメモリー   |
| 定格周波数    | 50/60Hz                             |       | フラッシュメモリ- |
| 最大入力電流   | 0.09A                               |       | 適合規格      |
| 平均消費電力   | 5.1W (最大5.6W、ACアダプター含む)             |       | EMI規格     |
| 平均発熱量    | 4.4kcal/h (最大4.9kcal/h、ACアダプター含む)   |       | 安全規格      |
|          |                                     |       |           |

| 環境条件      |                                 |  |  |  |  |
|-----------|---------------------------------|--|--|--|--|
| 保管時温度     | -20~60°C                        |  |  |  |  |
| 保管時湿度     | 95%以下(ただし、結露なきこと)               |  |  |  |  |
| 動作時温度     | 0~40°C                          |  |  |  |  |
| 動作時湿度     | 80%以下(ただし、結露なきこと)               |  |  |  |  |
| 外形寸法(突起部  | 含まず)                            |  |  |  |  |
|           | 177(W)×103(D)×32(H)(単位m、突起物含まず) |  |  |  |  |
| 重量        |                                 |  |  |  |  |
|           | 290g(ACアダプター含まず)                |  |  |  |  |
| MACアドレスエン | トリー数                            |  |  |  |  |
|           | 1K (最大)                         |  |  |  |  |
| MACアドレス保持 | 時間                              |  |  |  |  |
|           | 約300秒                           |  |  |  |  |
| メモリー容量    |                                 |  |  |  |  |
| メインメモリー   | 8MByte                          |  |  |  |  |
| フラッシュメモリー | 1MByte                          |  |  |  |  |
| 適合規格      | 適合規格                            |  |  |  |  |
| EMI規格     | VCCIクラスB                        |  |  |  |  |
| 安全規格      | UL60950                         |  |  |  |  |
| JATE      | D01-0963JP L01-0329             |  |  |  |  |
|           |                                 |  |  |  |  |

この装置は、情報処理装置等電波障害自主規制協議会(VCCI)の基準に基づくクラスB 情報技術装置です。この装置は、家庭 環境で使用することを目的としていますが、この装置がラジオやテレビジョン受信機に近接して使用されると、受信障害を引き 起こすことがあります。取扱説明書にしたがって正しい取り扱いをしてください。

#### ■Web ブラウザーによる設定項目一覧

本製品のファームウェア設定項目は、「簡単設定」と「詳細設定」に分かれています。設定項目の概要は以下のとおりです。

|        | -L=X                | -                  | 機能概要                                             |  |
|--------|---------------------|--------------------|--------------------------------------------------|--|
| 簡単設定   | WAN 側 P アドレス(自動取得   | 寻)                 | IP設定が自動取得(DHCP)の場合に選択 (出荷時設定)                    |  |
|        | WAN 側 IP アドレス(固定設定) |                    | IP設定を固定とする場合に選択                                  |  |
|        | PPPoE               |                    | PPPoE で接続する場合に選択                                 |  |
| 詳細設定   | システム設定              |                    | 管理者のログイン名、パスワード設定<br>ステルスモード・リセットスイッチの設定、システム再起動 |  |
|        | LAN側の設定             |                    | LAN側の IP アドレス、サブネットマスクを設定                        |  |
|        | WAN 側の設定            | WAN 側IP アドレス(自動取得) | IP設定が自動取得(DHCP)の場合に選択                            |  |
|        |                     | WAN 側IP アドレス(固定設定) | IP設定を固定とする場合に選択                                  |  |
|        |                     | PPPoE              | PPPoEで接続する場合に選択                                  |  |
|        |                     | PPPoE(2 セッション )    | PPPoEで2ヶ所同時に接続する場合に選択                            |  |
|        | DMZ 設定              |                    | 指定したコンピューターを WAN 側からアクセス可能にする                    |  |
|        | バーチャルサーバー設定         |                    | 指定したコンピューターを WAN 側からアクセス可能にする<br>(TCP/UDP ポート指定) |  |
|        | ログ管理設定              | E-Mail の設定         | ログ情報のメール送信設定                                     |  |
|        |                     | Syslog の設定         | SysLog の設定                                       |  |
|        |                     | NTP の設定            | Network Time Protocol 機能の設定                      |  |
|        |                     | ログの表示              | 本製品のログを表示                                        |  |
|        | ファイアウォール設定          | パケットフィルタリング        | パケットフィルタリングの設定                                   |  |
|        |                     | ステートフルインスペクション     | ステートフルインスペクションの設定                                |  |
|        |                     | MS ネットワークフィルタリング   | Windows ネットワークを有効にする場合に設定                        |  |
|        | DHCP 設定             | 固定 P アドレステープル      | LAN側に特定の IP を割り当てる場合に設定                          |  |
|        |                     | 除外 IP アドレステーブル     | LAN側から特定の IP を除外する場合に設定                          |  |
|        |                     | BOOTP IP アドレステーブル  | LAN側の IPの割り当てに BOOTP を用いる場合に設定                   |  |
|        | スタティックルーティングテーブル    |                    | 内部ルーティングテーブルにスタティックルーティング情報を追加                   |  |
| ファームウュ | ∟ア更新                |                    | 本製品のファームウェアを更新する場合に選択                            |  |
| システム情報 |                     |                    | 本製品のシステム情報を表示                                    |  |
| ヘルプ    |                     |                    | 各設定項目ごとに説明を表示                                    |  |

### ■工場出荷時の設定内容

本製品の工場出荷時の設定内容は以下のとおりです。

| 設定内容 |            | 容             | 初                  | 期設定                                              |
|------|------------|---------------|--------------------|--------------------------------------------------|
| 簡単設定 | WAN 側IP アド | レス(自動取得)      | IP アドレス            | 起動時取得                                            |
|      |            |               | DNS サーバー           | 自動取得                                             |
| 詳細設定 | システム設定     |               | 管理者ログイン名           | root                                             |
|      |            |               | 管理者パスワード           | なし                                               |
|      |            |               | ステルスモード            | 無効                                               |
|      |            |               | リセットスイッチをリプートのみに限定 | 無効                                               |
|      | LAN 側の設定   |               | LAN 側 P アドレス       | 192.168.1.1                                      |
|      |            |               | サブネットマスク           | 255.255.255.0                                    |
|      | WAN 側の設定   | WAN 側 IP アドレス | WAN 側 IP アドレス      | 起動時設定                                            |
|      |            | (目動取得)        | MTU 値              | 1500 バイト                                         |
|      |            |               | MSS 値              | 40 バイト                                           |
|      |            |               | NAT 機能             | 有効                                               |
|      |            |               | DNS サーバー           | 自動取得                                             |
|      |            | PPPoE         | 無通信切断タイマー          | 10分                                              |
|      |            |               | MTU值               | 自動調整                                             |
|      |            |               | MSS 値              | 40 バイトに固定                                        |
|      |            |               | PPPoE タイプ          | 端末型                                              |
|      |            |               | DNS サーバー           | 自動取得                                             |
|      | DMZ 設定     |               | DMZ の設定            | 無効                                               |
|      | パーチャルサー    | パー設定          | バーチャルサーバー機能        | 無効                                               |
|      | ログ管理設定     | E-Mail の設定    | E-Mail の設定         | 無効                                               |
|      |            |               | すぐにアラートを送信する       | 無効                                               |
|      |            |               | ログメール送信スケジュール      | ログがフルであるとき                                       |
|      |            | Syslog の設定    | Syslog の設定         | 無効                                               |
|      |            |               | Syslog サーバアドレス     | 0.0.0.0                                          |
|      |            | NTP の設定       | NTP 機能             | 無効                                               |
|      |            |               | タイムゾーン             | (GMT+09:00)Tokyo, Osaka, Sapporo, Seoul, Yakutsu |
|      | ファイアウォー    | ル設定           | パケットフィルタリング機能      | 無効                                               |
|      |            |               | ステートフルインスペクション機能   | 無効                                               |
|      |            |               | MS ネットワークフィルタリング設定 | 有効                                               |
|      | DHCP 設定    |               | DHCP 機能            | 有効                                               |
|      |            |               | リース期限継続方法          | 無期限                                              |
|      |            |               | リース期限              | 0日0時間0分                                          |
|      |            |               | 開始アドレス             | 192.168.1.11                                     |
|      |            |               | 終了アドレス             | 192.168.1.254                                    |

## B 付属 CD-ROM の使いかた

以下の場合は、付属 CD-ROM を使って対応するメニューを選択し、 次の手順に従って必要なデータをインストールしてください。

| 目的                                              | 選択するメニュー                                                                                                    |
|-------------------------------------------------|----------------------------------------------------------------------------------------------------|
| 本製品の<br>「取扱説明書・簡単編」<br>(本書)をコンピューター<br>の画面で読みたい | 「取扱説明書・簡単編」をクリック<br>してください。<br>「取扱説明書・簡単編 (PDF 形式ファイル)」<br>が開きます。                                                           |
| 本製品の<br>「取扱説明書・詳細編」を<br>読みたい                    | 「取扱説明書・詳細編」をクリック<br>してください。<br>「取扱説明書・詳細編 (PDF 形式ファイル)」<br>が開きます。                                                           |
| PDF 形式ファイルを開く<br>ソフトウェアがない                      | 「Acrobat Reader for Windows」または<br>「Acrobat Reader for Macintosh」を<br>クリックしてください。<br>「Adobe Acrobat Reader」が<br>インストールされます。 |

「取扱説明書・詳細編」は、付属 CD-ROM にのみ収録されています。 PDF 形式のファイルを読んだり、印刷し たりするには「Acrobat Reader」などの PDF ファイル閲覧ソフトウェアが必要です。 「Acrobat Reader」がインストールされていない場合は、付属 CD-ROM よりインストールしてお使いください。

 付属 CD-ROM を CD-ROM ドライブにセットしてください。 Windows の場合:Web ブラウザーが起動し、メイン画面が

表示されます。 Macintosh の場合:CD-ROM のアイコンを開いて、

MacintoSh の場合・CD-ROM のアイコンを開いて、 "index" または "index.html" アイコンをダブルクリックして ください。

メイン画面が表示されます。

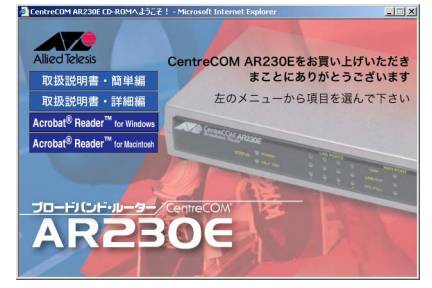

図 B-1

(2) 目的のメニューをクリックします。

画面の指示に従って、インストールを完了してください。

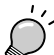

メイン画面のウィンドウが開かず、注意書きのみのウィン ドウのみが表示されている場合、お使いのWeb ブラウザー の JavaScript 機能が無効になっている可能性があります。 本製品の設定画面は JavaScript を使用しているため、JavaScript 機能が無効の状態では、本製品の設定を行うことがで きません。

Web ブラウザーの設定を確認し、 JavaScript を有効にして ください。

### C 保証

本製品に添付されている「製品保証書」の「製品保証規定」をお 読みになり、「お客様インフォメーション登録カード」に必要事 項を記入して、当社「お客様インフォメーション登録係」までご 返送ください。「お客様インフォメーション登録カード」が返送 されていない場合、障害発生時のユーザーサポートや修理などを 受けられません。

#### ■保証の制限

本製品の使用または使用不能によって生じた、いかなる損害(人 の生命・身体に対する被害、事業の中断、事業情報の損失または その他の金銭的損害を含み、またこれらに限定されない)につい ては、弊社はその責をいっさい負わないこととします。

### **D** ユーザーサポート

本製品には、CentreCOM AR230E (アライドテレシス株式
 会社より販売)と、WebCaster AR230 (NTT より販売)の
 2 種類があります

ユーザーサポートの連絡先は、それぞれ異なりますので ご注意ください。

\* Web Caster AR230に は製品前面にNTT ロゴシールが 貼付されています。

#### ● Web Caster AR230 をお使いのお客様

NTT サザンクロスお取扱い相談センタまで直接お問い合わせ ください。

#### NTT サザンクロスお取扱い相談センタ

Tel: 0120-737-470

#### ● CentreCOM AR230E をお使いのお客様

障害回避などのユーザーサポートは、この取扱説明書の巻末の調 査依頼書をコピーしたものに必要事項を記入し、下記のサポート 先に FAX してください。記入内容の詳細は、『調査依頼書のご記 入にあたって』をご覧ください。

#### アライドテレシス株式会社 サポートセンター

#### Tel: 0120-860-772

月~金(祝·祭日を除く)9:00~12:00 13:00~18:00

Fax: 0120-860-662 年中無休 24 時間受付

### D.1 調査依頼書のご記入にあたって

本依頼書は、お客様の環境で発生した様々な障害の原因を突き止 めるためにご記入いただくものです。ご提供いただく情報が不十 分な場合には、障害の原因変明に時間がかかり、最悪の場合には 障害の解消ができない場合もあります。迅速に障害の解消を行う ためにも、弊社担当者が障害の発生した環境を理解できるよう、 以下の点にそってご記入ください。記入用紙で書き切れない場合 には、ブリントアウトなどを別途添付してください。なお、都合 によりご連絡が遅れる事もございますが、あらかじめご了承くだ さい。

#### 1ご使用製品のシリアル番号、製品リビジョン

製品名、製品のシリアル番号 (S/N)、製品リビジョンコード (Rev) を調査依頼書に記入してください。製品のシリアル 番号、製品リビジョンコードは、製品底面のパーコード シールに記入されています。

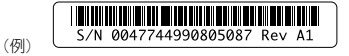

#### 2 システム情報について

Web プラウザーを起動して「4 本製品の設定」の手順に従い、本製品の設定ページを表示して下さい。 表示された 画面の内容を 調査依頼書 の所定の欄に記入して下さい。 画面のプリントアウトを添付していただいても結構 です。

#### 3 プロバイダーについて

ご契約のインターネットサービスプロバイダー (ISP) 名ま たはケーブルテレビ(CATV) 名を記入してください。

#### 4 お問い合わせ内容について

- どのような症状が発生するのか、それはどのような状況でまたどのような頻度で発生するのかをできる限り具体的に(再現できるように)記入してください。
- エラーメッセージやエラーコードが表示される場合には、表示されるメッセージの内容のプリントアウトなどを添付してください。

#### 5ネットワーク構成について

- ネットワークとの接続状況や、使用されているネットワーク 機器がわかる簡単な図を添付してください。
- 他社の製品をご使用の場合は、メーカー名、機種名、バージョンなどをご記入ください。

## D.2 最新ファームウェアの入手方法

弊社は、改良のために予告なく、本製品のファームウェアのパー ジョンアップを行うことがあります。最新のファームウェアは、 弊社のホームページから入手することができます。

Microsoft Internet Explorer、Netscape Navigator などの Web プラウザーを使用して、次のアドレスにアクセスしてください。

http://www.allied-telesis.co.jp/

「サポート」のページに進んで、ダウンロード情報を確認して ください。

## E おことわり

- 本書は、アライドテレシス株式会社が作成したもので、全ての 権利を弊社が保有しています。弊社に無断で本書の一部または 全部をコピーすることを禁じます。
- 予告なく本書の一部または全体を修正、変更することがありますがご了承ください。
- 改良のため製品の仕様を予告なく変更することがありますが ご了承ください。
- 本装置の内容またはその仕様により発生した損害については、 いかなる責任も負いかねますのでご了承ください。
   Copyright ©2002 アライドテレシス株式会社

### F商標

CentreCOM はアライドテレシス株式会社の登録商標です。 Windows、Windows NT は、米国 Microsoft Corporation の 米国およびその他の国における登録商標です。 Macintosh は、米国アップルコンピュータ社の商標です。 「フレッツ」は東日本電信電話株式会社および西日本電信電話株式 会社の登録商標です。 その他、この文書に掲載しているソフトウェアおよび周辺機器の名称 は各メーカーの商標志には登録商標です。

### G マニュアルバージョン

2001年10月 Rev.A 初版 2002年5月 Rev.B 仕様変更(ファームウェアv.2.0.0以降) 2002年7月 Rev.C 仕様変更(ファームウェアv.2.1.0以降)

## 調査依頼書(CentreCOM AR230E 1/2)

年 月 日

| 一般事項             |             |
|------------------|-------------|
| 1. 会社名(個人名):     |             |
| 部署名:<br>ご連絡先住所:〒 | ご担当者:       |
| TEL:()           | FAX:()      |
| 2. 購入先:          | 購入年月日:      |
| 購入先担当者:          | 購入先 TEL:( ) |
|                  |             |
| ハードウェアとソフトウェア    |             |

1. ご使用ハードウェア機種のシリアル番号、製品リビジョン、ファームウェアバージョン

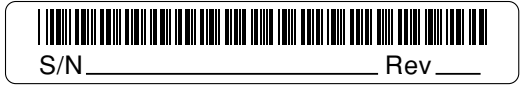

CentreCOM AR230E

ファームウェアバージョン <u>Ver.</u>

2. システム情報

| ハードウェアバージョン  |                                                                                                    |
|--------------|----------------------------------------------------------------------------------------------------|
| ファームウェアバージョン |                                                                                                    |
| システム稼動時間     | 日時間分秒                                                                                                    |
| SYSTEMの設定    | ステルスモード:<br>リセットスイッチをリブートのみに限定:                                                                                                    |
| LAN側の設定      | MACアドレス:<br>IPアドレス:<br>サブネットマスク:<br>DHCP機能:<br>開始アドレス:<br>終了アドレス:                                                                           |
| WAN側の設定      | MACアドレス:<br>WAN 1:<br>IDアドレス:<br>サブネットマスク:<br>DNSサーバー1:<br>DNSサーバー2:<br>WAN 2:<br>IPアドレス:<br>サブネットマスク:<br>ガートウェイ:<br>DNSサーバー2:<br>DNSサーバー2: |

3. ご契約のインターネットサービスプロバイダー (ISP) 名またはケーブルテレビ (CATV) 名

(例:フレッツ・ADSL + OCN…回線サービス業者名とサービスプロバイダー名を明記してください)

## 調査依頼書(CentreCOM AR230E 2/2)

## お問い合わせ内容

□設置中に起こっている障害 □設置後運用中に起こっている障害

ネットワーク構成図

簡単なもので結構ですからご記入をお願いします。